If windows can't recognize java commands such as java, javac, and rmiregistry, do the following steps:

- 1. Go to **C** drive where your **jdk** folder is located, click on **bin** folder and copy the address. In my PC, the address looks like this:
  - C:\Program Files\Java\jdk1.8.0\_231\bin
- 2. Go to Control Panel\System and Security\System
- 3. Select Advanced System parameters.
- 4. Click on Variable Environment.
- 5. Go to System Variable, select Path and click Edit then New.
- 6. Paste the address you copied before then click Ok.
- 7. Go now to the User Variable and click New.
- 8. Write in the Variable Name field the word Path.
- 9. Paste again the address you copied before in the Variable Value field.
- 10. Press Ok buttons and close the windows.